# [ HOW TO ACCESS A CAMPUS COMPUTER FROM HOME ]

(PICTORIAL INSTRUCTIONS BY CHRIS MOCK)

## [step I]

Go to https://wouvdi.wou.edu

### [step II]

#### Click the right option

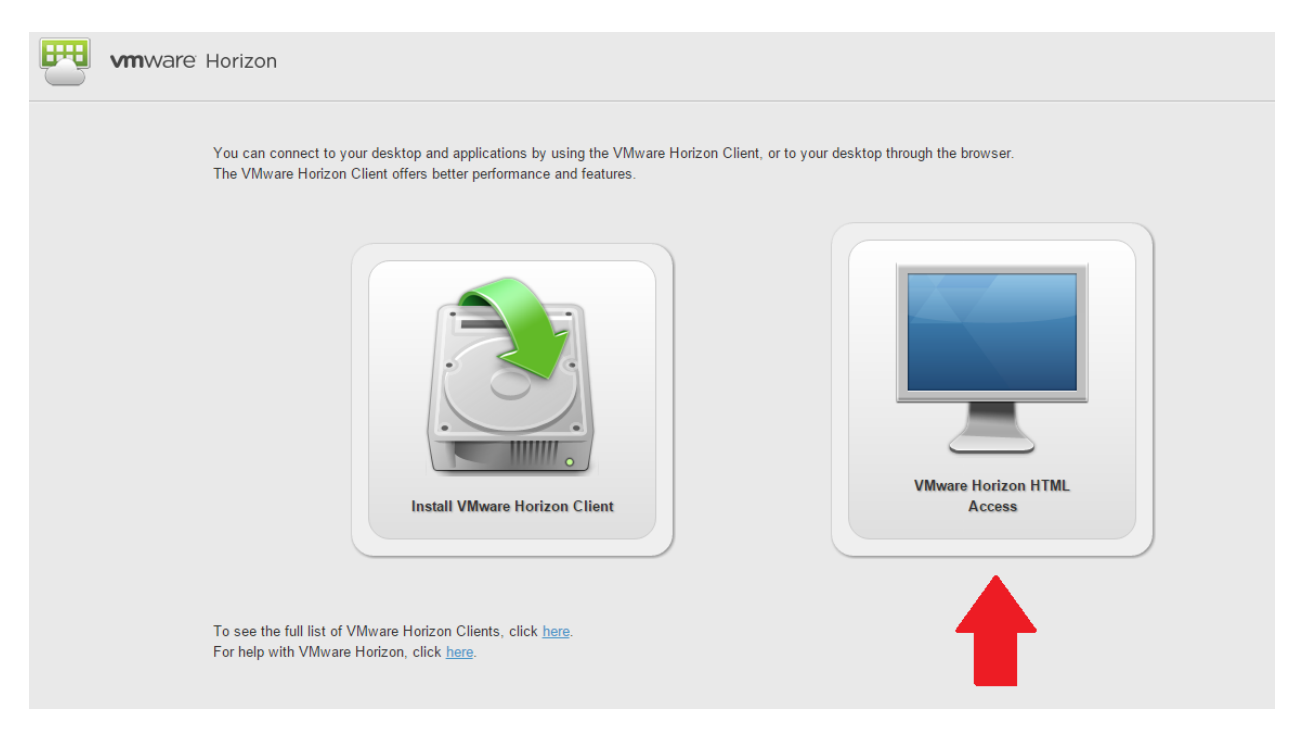

## [ step III ]

Login using your normal university login information

# [ step IV ]

Click on the only lab station that shows up.

| www.ware Horizon | mockc |
|------------------|-------|
| 1. Lab Stations  |       |
| Log Off Reset    |       |

# [ step V ]

You're now logged onto a school computer in a web tab from the comfort of your own home (or anywhere really)! You can now use Maple or any other university installed software!